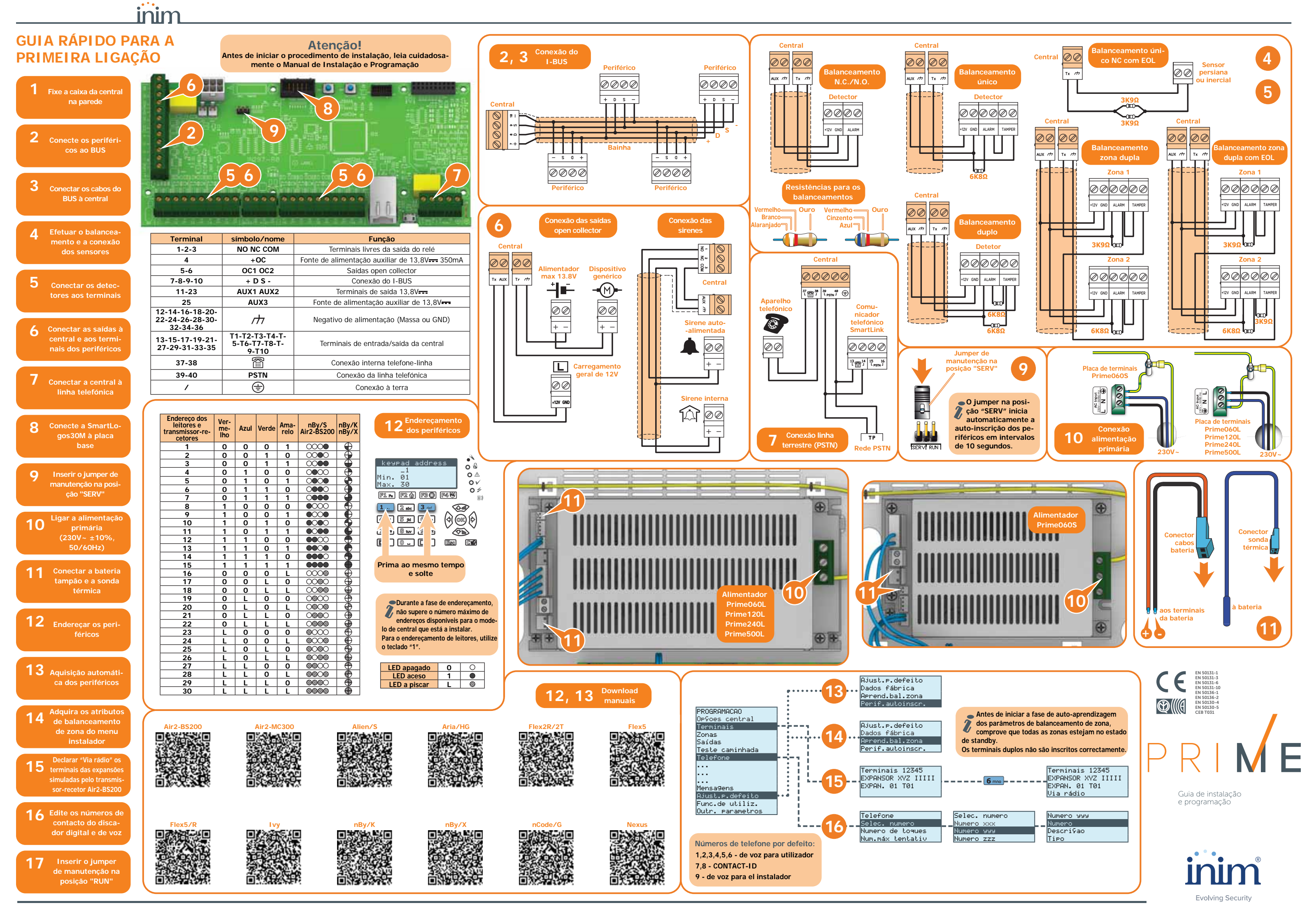

# **EXEMPLO DE PROGRAMACÃO DO TECLADO**

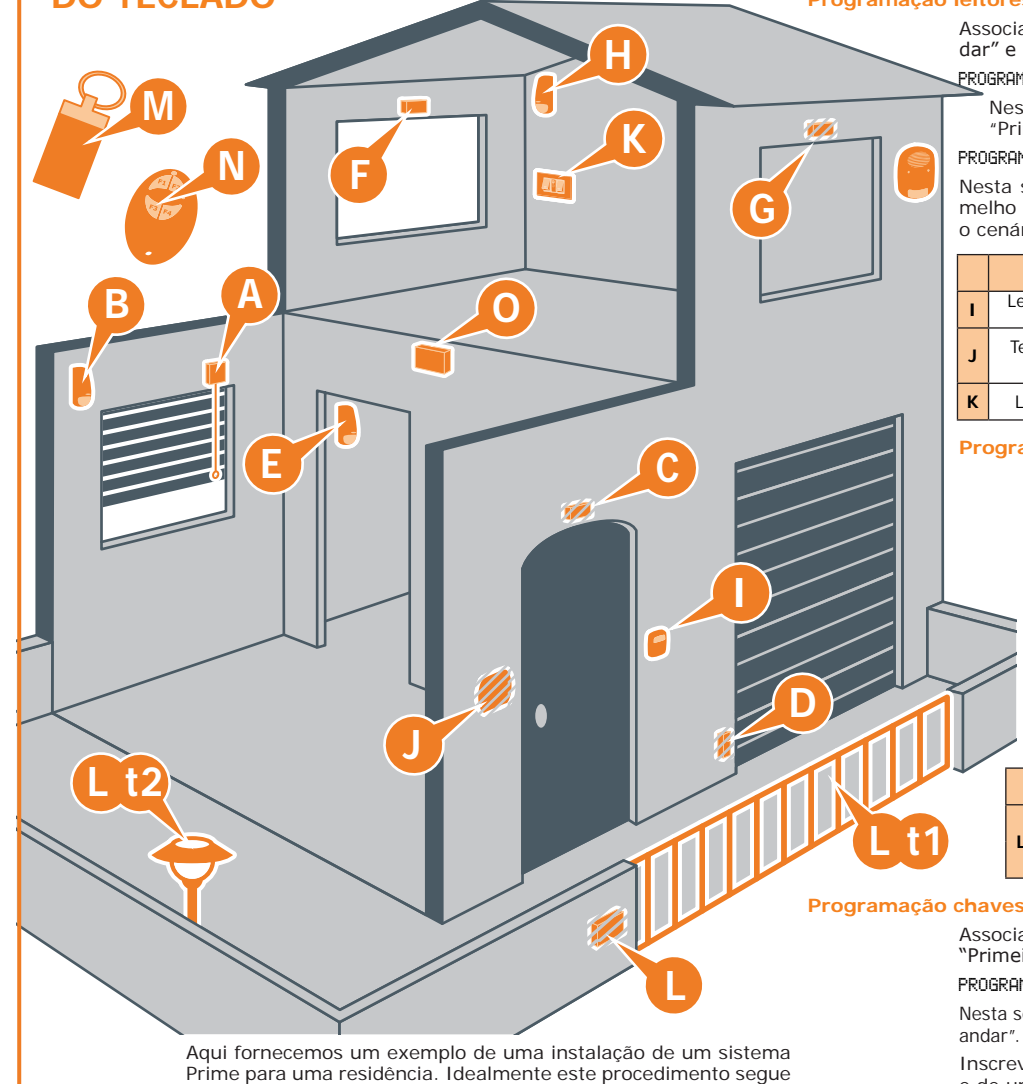

diretamente as indicações para a primeira ligação da instalação.

PROGRAMACAO Partiçoes, "PARTICAO 00x", Descriçao

PROGRAMACAO Zonas, selecionar a zona associada ao terminal

Nenhu

ma

Interior

Nenhu-

ma

Nenhu-

<u>ma</u> Nenhu-

<u>ma</u> Nenhu

ma

Nenhu-

ma Nenhu-

ma

Adicionar aos cenários de default (Cenário 1 "Inserido" e Cenário

2 "Desinserido") um terceiro cenário de armamento de tipo par-

Opção Balanceamento Tipo de detetor

Persiana

Zona genérica

Zona genérica

Zona genérica

Zona genérica

Zona genérica

Zona genérica

Zona genérica

Normalmente

fechada

fechada

fechada

fechada

fechada Normalmer

fechada

Normalmente

fechada

fechada

Normal

Normalm

Normalment

Digite o código (Instalador), PROGRAMACAO

Programar as zonas (todas ligadas na central): PROGRAMACAO Terminais, selecionar o terminal interessado

Tipo de

Imediata

Retardata

Retardata

Imediata

Imediata

Imediata

Imediata

Imediata

inim

Modificar a descrição das partições:

• Partição 1 - "Andar térreo"

ou

interessado

Particão

Andar

térreo

térreo

térreo

térreo Andar

térreo Primeiro

andar

Primeiro

andar Primeiro

andar

cial para ambas as partições.

Andar

Anda

• Partição 2 - "Primeiro andar"

Início programação

Programação zonas

Descrição

Detector persiana

B Detector volumétrico

C Contato magnético

D Contato magnético

E Detector volumétrico

F Detector volumétrico

G Detector volumétrico

H Detector volumétrico

Programação cenários

Programação partições

PROGRAMACAO Cenários deArmar, "CENARIO 003", Parti-Goes, "PartiGao" Parcial

### Programação leitores

Associar aos leitores as partições "Andar térreo" e "Primeiro andar" e o cenário 3 de tipo parcial além dos cenários de default:

PROGRAMACAO Leitores, EscolhaPeriférico, "LEITOR 00x", Parti9oes Nesta seção podem-se habilitar as partições "Andar térreo" e "Primeiro andar

PROGRAMACAO Leitores, Selec.Periférico, "LEITOR 00x", Atalhos Nesta seção pode-se selecionar o atalho associado ao LED vermelho e azul, selecionando antes o tipo "Arm/desarmar", depois o cenário a ser associado ao LED.

|   | Descrição                     | Partições                      | Atalho LED ver-<br>melho           | Atalho LED azul                       |
|---|-------------------------------|--------------------------------|------------------------------------|---------------------------------------|
| Т | Leitor porta de<br>entrada    | Andar térreo<br>Primeiro andar | Default                            | Default                               |
| J | Teclado (leitor<br>integrado) | Andar térreo<br>Primeiro andar | Default                            | Efetuar arma-<br>mento "Cenário<br>3" |
| к | Leitor quarto                 | Andar térreo<br>Primeiro andar | Efetuar armamen-<br>to "Cenário 3" | Default                               |

# Programação teclado

Associar ao teclado as partições "Andar térreo" e "Primeiro andar" PROGRAMACAO Teclados, EscolhaPeriférico, "TECL. 001", Partiçoes

Nesta seção podem-se habilitar as partições "Andar térreo" e "Primeiro andar"

#### Programação expansões

Programar os dispositivos ligados aos terminais de expansão

PROGRAMACAO Terminais, selecionar o terminal interessado Pressionar a tecla 2abc para configurar o terminal como saída. Pressionando OK entra-se no menu para a programação.

|   | Terminal | Descrição             | Тіро  | Opções saída           | Tempo mo<br>noestáve |
|---|----------|-----------------------|-------|------------------------|----------------------|
|   | 1        | Portão                | Saída | Monoestável            | 30 segun-<br>dos     |
| - | 2        | Lâmpadas do<br>jardim | Saída | Monoestável<br>comutar | 60 minuto            |

Associar às chaves ([M] e [N]) as partições "Andar térreo" e 'Primeiro andar"

PROGRAMACAO Chaves, Parametros chave, "Chave 00x", Parti§oes Nesta seção podem-se habilitar as partições "Andar térreo" e "Primeiro andar".

Inscrever as chaves, através de um dos leitores de proximidade e de um teclado

PROGRAMACAO Chaves, Inscrever, "LEITOR 00x", "Chave 00x"

Aproximar a chave ao leitor e afastá-la. O teclado no qual se está atuando emitirá um som (beep) para confirmar a correta inscrição da chave.

#### Programação radiocomando

Associar aos botões do radiocomando [N] os atalhos para as introduções e a pilotagem das saídas de expansão:

PROGRAMACAO Chaves, Parametros chave, "Chave 00x", Atalho

Nesta seção podem-se associar os atalhos que não são de default, ou seja, "Activar saída" aos botões F3 e F4, selecionando em seguida as saídas da expansão.

|                     | Botão | Atalho           | Parâmetro                    | Default |
|---------------------|-------|------------------|------------------------------|---------|
| F1 Efetue armamento |       | Efetue armamento | Cenário 1 "Inserido"         | Sim     |
| N                   | F2    | Efetue armamento | Cenário 2 "Desin-<br>serido" | Sim     |
|                     | F3    | Ativar saída     | Portão                       | Não     |
|                     | F4    | Ativar saída     | Lâmpadas do jardim           | Não     |

Inscrever o radiocomando através do leitor simulado do transmissor-recetor ([O], indicado no teclado com a letra "W")

PROGRAMACAO Chaves, Inscrever, "LEITOR 00x W", "Chave 00x" A esta altura, temos 3 minutos à disposição para fazer inscrever o radiocomando pressionando contemporaneamente os botões F3 e F4

O êxito positivo da operação é sinalizado por 3 flashes do LED verde do radiocomando com um sinal acústico (beep) do besouro.

#### Fechar a programação

Fechar a programação salvando os dados modificados.

Pressionar várias vezes a tecla Esc até visualizar no visor a mensagem:

SAIR? OK = SIM

Pressionando a tecla OK garante-se a saída da programação salvando os dados e reiniciando a central.

# **TESTE DE OPERATIVIDADE DE** PRIMERA INSTALACÃO

Fornecemos um procedimento para uma verificação rápida da efetiva operatividade da instalação Prime. após a primeira instalação. A verificação consiste na violação de uma zona de tipo "Retardada"

Este procedimento deve ser efetuado somente após a completa instalação da central Prime e de todas as partes que compõem a inteira instalação. Por este motivo, recomenda-se seguir as indicações fornecidas na guia rápido para o primeiro acendimento.

1. Verificar que todas as zonas estejam em repouso.

Esta condição é assinalada pelo LED azul do teclado quando este estiver aceso fixo.

2. Entrar na programação da central e efetuar a programação da zona que se quer violar.

Digite código (Instalador) PROGRAMACAO Terminais, selecionar o terminal interessado

ou

Digite código (Instalador), PROGRAMACAO Zonas, selecionar a zona associada ao terminal interessado

Uma vez dentro da seção, configurar o "Tipo" como "Retardada

3. Configurar o comunicador telefónico para a sinalização vocal da violação.

Digite código (Instalador), PROGRAMACAO Telefone, Escolha numero, "NUMERO 001"

Uma vez dentro da seção, inserir o número a ser chamado e configurar o "Tipo" como "Vocal".

4. Sair da programação e efetuar uma introdução total. Se não foi modificada a programação de default, poderá ser efetuada como descrito a seguir:

Ativar a macro de tipo "Arm/desarmar" (macro n.1) associada à tecla F1 visualizada no ecrã

Aquardar o vencimento do "Tempo de saída" (30 segundos por default).

Os teclados emitirão uma série de impulsos (3 impulsos + pausa de 5 segundos, 4 impulsos + pausa de 5 segundos durante os últimos 20 segundos do tempo de saída).

6. Violar a zona programada.

# Consultar tempo de entrada

[1]

7. Sento uma zona de tipo "Retardada", começa o "Tempo de Entrada" (30 segundos por default)

Os teclados emitirão uma série de impulsos (8 impulsos + pausa de 5 segundos).

# Verificação Sinalização alarme

- 8. Se ao vencer o tempo de entrada o cenário de instrodução ainda estiver ativo, partirá a sinalização de alarme:
- ativam-se as sinalizações óticas e acústicas de alarme.
- O LED vermelho do teclado irá piscar rapidamente

Verificação do comunicador telefónico

- 9. A central efetua a sinalização através de chamada telefónica vocal ao número programado
- 10. Efetuar o desarmamento das partições. Esta operação efetua também uma parada dos alarmes.

Se não foi modificada a programação de default, poderá ser efetuada como descrito a seguir, após a introdução do código utilizador: Ativar a macro associada à tecla F2 visualizada no ecrã. A ma-

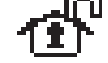

PRSM

11. Eliminar as memórias de alarme

cro ativa um desarmamento total.

Se não foi modificada a programação de default, poderá ser efetuada como descrito a seguir, após a introdução do código utilizador:

Ativar a macro de tipo "Eliminar memória" (macro n.4) associada à tecla F4 visualizada no ecrã.

12. A realização de todas as fases acima descritas com regularidade e sem problemas é suficiente a confirmar um funcionamento regular e uma programação de base correta da central.

# **PROGRAMACÃO DE** DEFAULT

inim

| -            |                                                                                                    |
|--------------|----------------------------------------------------------------------------------------------------|
| Teclados     | • Teclado "1" habilitado<br>• Todos os teclados pertencem à partição 1                                                                                          |
|              | <ul> <li>12 atalhos programados: Efetuar armamento Cenário 1 -<br/>Efetuar armamento Cenário 2 - Elim fila chamadas - Can-</li> </ul>                           |
|              | celamento memórias - Menu ativações zonas (exclusões)<br>- Visualização do registo de alarmes- Visualização avarias                                             |
|              | <ul> <li>Configuração data/hora - Menu funç. voz - Cham.inter-<br/>com - Menu termostato - Menu configurações do teclado.</li> </ul>                            |
| Leitere Pr   | <ul> <li>todos os termóstatos habilitados em todos os teclados</li> </ul>                                                                                       |
| Lettores nBy | Pertencem à partição 1                                                                                                    |
|              | <ul> <li>Atalho programado no LED vermelho: Efetuar armamento<br/>Cenário 1</li> </ul>                                                                          |
| Partições    | • Tempo de entrada e tempo de saída em 30 segundos                                                                                                    |
|              | • autoreset memória no armamento                                                                                                    |
| Terminais    |                                                                                                    |
|              | • terminais na central: entradas<br>• terminais em expansões: entradas                                                                                          |
| Zonas        | <ul> <li>terminais nos teclados: inutilizados</li> </ul>                                                                                                    |
|              | Pertencem à partição 1     Tem balanceamento N.C. normalmente fechado                                                                                           |
|              | <ul> <li>as zonas T1 e T2 na central são retardadas; todas as outras<br/>aso impediatos</li> </ul>                                                              |
|              | • ciclos de alarme ilimitados (repetitivos)                                                                                                    |
| Saidas       | • A saída relé é monoestável, normalmente fechada, tempo                                                                                                    |
|              | de monoestável em 3 minutos<br>• a saída do relé é do tipo "Intrusão"                                                                                           |
| Terminais vi | <ul> <li>todas as saídas são de tipo "genérica"</li> </ul>                                                                                                    |
|              | <ul> <li>todos os terminais virtuais são entrada/saída, "tecnológi-<br/>cos" e associados à área 1</li> </ul>                                                   |
| Expansões    | todas as expansões têm a sabategem desabilitada                                                                                                    |
| Cenários     |                                                                                                    |
|              | • Cenario 1: inserimento total partição 1<br>• Cenário 2: desinserimento partição 1                                                                             |
| Códigos      | <ul> <li>Código utilizador 1 pertence a todas as partições</li> </ul>                                                                                           |
|              | <ul> <li>todos os outros códigos não pertencem a alguma partição<br/>somente o código 1 é utilizador "Master"</li> </ul>                                        |
|              | habilitadas todas as seções do menu utilizador     Activitadas todas as seções do menu utilizador                                                               |
|              | <ul> <li>8 atalnos (teclas F1-F4) programados: Elimina chamadas -<br/>Ativação Saída 2 - Desativação Saída 2 - Visualização do<br/>estada des atalas</li> </ul> |
|              | atendedor – Ativação cenário saídas - Menu Configurações                                                                                                    |
|              | <ul> <li>6 atalhos (teclas de 1 a 6) programados: Escuta Ambien-<br/>tal - Efetuar armamento Cenário 1 - Efetuar armamento</li> </ul>                           |
|              | Cenario 2 - Parar alarmes - Ativação Saida 2 - Desativação<br>Saída 2                                                                                           |
|              | <ul> <li>Opção ajuda vocal habilitada</li> <li>todos os terminais configurados como "saída" ou "I/O" são</li> </ul>                                             |
| Chaves       | associados a todos os códigos                                                                                                    |
|              | <ul> <li>Pertencem à partição 1</li> <li>Opcão Serviço habilitada</li> </ul>                                                                                    |
| Telefone     | • Os púmeros de 1 a 6 pas contestos são vessis (utilizador)                                                                                                    |
|              | <ul> <li>Os números 7 e 8 nos contactos são vocais (utilizador)</li> <li>Os números 7 e 8 nos contactos são para a televigilância</li> </ul>                    |
|              | • O número 9 nos contactos é vocal (para o instalador)                                                                                                    |
| Eventos de a | <ul> <li>O numero 15 nos contactos para o telesserviço<br/>larme/sabotagem da zona</li> </ul>                                                                   |
|              | • ativada saída relé<br>• ativada "Outras saídas / Sirene 1"                                                                                                    |
|              | <ul> <li>na ativação do evento chamadas aos números de 1 a 8</li> <li>no restabelecimento do evento chamadas aos números de</li> </ul>                          |
| Eventos do o |                                                                                                    |
| Eventes de e | chamadas aos números 7 e 8                                                                                                    |
|              | chamadas aos números 7 e 8                                                                                                    |
| Eventos de t | e <mark>mpo extra de partição</mark><br>• chamadas aos números 7 e 8                                                                                            |
| Evento tecla | s emergência<br>• na ativação do evento chamadas aos números de 1 a 8                                                                                           |
| Eventos de a | bertura/remoção da central e tamper periféricos<br>• ativada saída relé                                                                                         |
|              | • ativada "Outras saídas / Sirene 1"                                                                                                    |
|              | <ul> <li>na arivação do evento chamadas aos números de 1 a 8</li> <li>no restabelecimento do evento chamadas aos números de</li> </ul>                          |
| Evento avari | / e 8<br>as fusíveis, falha de rede a.c., perda dos periféricos, ba-                                                                                            |
| teria baixa  | • Ativada Saída 1                                                                                                    |
| Sirenes      | <ul> <li>Chamadas ao número 9 (vocal para o instalador)</li> </ul>                                                                                              |
|              | <ul> <li>Causa desligamento sirene e flash: Reset memórias de par-<br/>tição (Partição 1)</li> </ul>                                                            |

# **CARACTERÍSTICAS TÉCNICAS**

### Centrais - características elétricas e mecânicas

| Mod                                           | Prime060S Prime060L Prime120L Prime240L Prime500L |                                              |              |      |      |  |  |  |
|-----------------------------------------------|---------------------------------------------------|----------------------------------------------|--------------|------|------|--|--|--|
|                                               | alimentação                                       | 230V~ -15% +10% 50/60Hz                      |              |      |      |  |  |  |
| Tensão                                        | nominal de saída                                  |                                              | 13,8V        |      |      |  |  |  |
|                                               | faixa de saída                                    |                                              | de 9 a 13,8V |      |      |  |  |  |
| Concurso                                      | máximo                                            | 0,                                           | 5A           |      | 1,1A |  |  |  |
| Consumo                                       | da placa central                                  | 180mA @ 13,8V                                |              |      |      |  |  |  |
| Tensão de falha                               | a às saídas de alimentação                        |                                              |              | 9,8V |      |  |  |  |
| Tensão de intervenção das descargas profundas |                                                   | 9,5V                                         |              |      |      |  |  |  |
| da proteção                                   | das sobrecargas                                   | 15,4V                                        |              |      |      |  |  |  |
| Ripple máximo                                 | na tensão de alimentação                          | 550mV 200mV                                  |              |      |      |  |  |  |
|                                               | Tipo de PS                                        | A                                            |              |      |      |  |  |  |
| Corrente                                      | e máxima em I-BUS                                 | 4A                                           |              |      |      |  |  |  |
| Tipo de notificação do                        | s alarmes (EN 50131-1, par. 8.6)                  | D                                            |              |      |      |  |  |  |
| Grau                                          | u de proteção IP                                  | 30                                           |              |      |      |  |  |  |
| Dimensões caixas (L x A x P)                  |                                                   | 27,5 x 37,4 x<br>8,6 cm 37,5 x 46,6 x 9,2 cm |              |      |      |  |  |  |
| Peso (sem bateria)                            |                                                   | 3,2Kg 5Kg                                    |              |      |      |  |  |  |
| Crou de cogurance                             | EN50131-3                                         | 3                                            |              |      |      |  |  |  |
| Grau de segurança                             | EN50131-6                                         | 3                                            |              |      |      |  |  |  |

### Centrais - características gerais

| Modelos de central                     | Prime060S Prime060L |    | Prime120L | Prime240L | Prime500L |  |  |
|----------------------------------------|---------------------|----|-----------|-----------|-----------|--|--|
| Partições                              | 1                   | 0  | 20 30     |           | 0         |  |  |
| Zonas totais                           | 1:                  | 20 | 240       | 480       | 1000      |  |  |
| Teclados                               | 1                   | 0  | 1         | 5         | 30        |  |  |
| Correios de voz                        |                     |    | 10        |           |           |  |  |
| Expansões                              |                     |    | 100       |           |           |  |  |
| Leitores                               | 2                   | 0  | 3         | 0         | 60        |  |  |
| Sirenes                                |                     |    | 10        |           |           |  |  |
| Transmissores-recetores rádio          | 20 30               |    |           |           |           |  |  |
| Chaves eletrónicas e rádio-controlos   | 150 5               |    |           |           |           |  |  |
| Combinações possíveis de chaves        | 4294967296          |    |           |           |           |  |  |
| Isoladores                             |                     |    | 16        |           |           |  |  |
| Comunicador GSM, GPRS, UMTS, HSPA, LTE |                     |    | 1         |           |           |  |  |
| Sondas de temperatura                  |                     |    | 15        |           |           |  |  |
| Módulos domóticos                      | 30                  |    |           |           |           |  |  |
| Placas Wi-Fi                           | 1                   |    |           |           |           |  |  |
| Códigos                                | 50                  |    | 100       |           | 500       |  |  |
| Cenários                               | 30                  |    | 50        |           |           |  |  |
| Temporizador                           | 20 40               |    |           | 0         |           |  |  |
| Eventos registáveis                    | 4000                |    |           |           |           |  |  |
| Eventos programáveis                   | 30 50               |    | 6         | 0         |           |  |  |

### Número de terminais

inim

| Modelos de central     |                                    | Prime060S | Prime060L | Prime120L | Prime240L | Prime500L |  |  |  |
|------------------------|------------------------------------|-----------|-----------|-----------|-----------|-----------|--|--|--|
|                        | totais                             | 10        |           |           |           |           |  |  |  |
| Terminais na           | configuráveis como entradas        |           |           | 10        |           |           |  |  |  |
| central                | configuráveis como persiana/choque |           |           | 10        |           |           |  |  |  |
|                        | configuráveis como saídas          |           | 10        |           |           |           |  |  |  |
|                        | Terminais via rádio                | 6         | 0         | 120       | 195       | 195       |  |  |  |
| Terminais nos teclados |                                    | 2         | 0         | 3         | 60        |           |  |  |  |
| Terminais              | totais                             | 500       |           |           |           |           |  |  |  |
| nas expan-<br>sões     | disponíveis                        | 60        |           | 120       | 240       | 500       |  |  |  |
|                        | Terminais virtuais                 | 15        |           |           |           |           |  |  |  |
|                        | N° total de terminais              | 60        |           | 120       | 240       | 500       |  |  |  |
|                        | totais                             | 15        |           |           |           |           |  |  |  |
|                        | terminais (T1,, T10)               | 10        |           |           |           |           |  |  |  |
| Saidas em              | relé                               | 1         |           |           |           |           |  |  |  |
| Contrai                | open collector (OC1, OC2)          | 2         |           |           |           |           |  |  |  |
|                        | saídas auxiliares (AUX1, AUX2)     | 2         |           |           |           |           |  |  |  |

Tipo SD o distribuição das corropto

| Modelos de central                                            |                                        |                  | Prime  | e060S              | Prime     | e060L  | Prime  | e120L  | Prime  | e240L  | Prime  | e500L  |  |
|---------------------------------------------------------------|----------------------------------------|------------------|--------|--------------------|-----------|--------|--------|--------|--------|--------|--------|--------|--|
|                                                               | tensão nom                             | 12V              |        |                    |           |        |        |        |        |        |        |        |  |
|                                                               | capacidade m                           | iáxima           | 7Ah    | 9Ah                | 17Ah      | 18Ah   | 17Ah   | 18Ah   | 17Ah   | 18Ah   | 17Ah   | 18Ah   |  |
|                                                               | tempo máximo d                         | e recarga        |        | 24h (80% de carga) |           |        |        |        |        |        |        |        |  |
| Tipo de SD<br>(bateria de reserva)                            | máxima resistência interna (Ri<br>max) |                  | 1,50   | 1,500hm 0,500hm    |           |        |        |        |        |        |        |        |  |
|                                                               | tensão baixa bateria                   |                  | 11V    |                    |           |        |        |        |        |        |        |        |  |
|                                                               | tensão restabelecimento<br>bateria     |                  | 12V    |                    |           |        |        |        |        |        |        |        |  |
|                                                               | Total                                  |                  |        |                    | 3,2A 6,2A |        |        |        |        |        |        |        |  |
| Companya and dalara                                           |                                        | autonomia<br>30h | 50mA   | 120mA              | 380mA     | 420mA  | 380mA  | 420mA  | 380mA  | 420mA  | 380mA  | 420mA  |  |
| distribuída @ 12V                                             | para cargas ex-<br>ternas              | autonomia<br>12h | 400mA  | 570mA              | 1230mA    | 1320mA | 1230mA | 1320mA | 1230mA | 1320mA | 1230mA | 1320mA |  |
|                                                               |                                        | autonomia<br>4h  | 1570mA | 2070mA             | 4070mA    | 4320mA | 4070mA | 4320mA | 4070mA | 4320mA | 4070mA | 4320mA |  |
| Máxima corrente disponível em cada um dos termi-<br>nais +AUX |                                        |                  | 1500mA |                    |           |        |        |        |        |        |        |        |  |
| Corrente máxima di                                            | stribuída às saídas                    | T1,, T10         |        |                    |           |        | 250    | )mA    |        |        |        |        |  |
| open collector                                                |                                        | OC1, OC2         |        |                    |           |        | 500    | )mA    |        |        |        |        |  |

# A III EN IEC 62368-1

| Classe de isolamento | 1                         |          |  |  |  |
|----------------------|---------------------------|----------|--|--|--|
|                      | AC input                  | ES3, PS3 |  |  |  |
|                      | BAT-, BAT+                | ES1, PS2 |  |  |  |
|                      | + D S -                   | ES1, PS2 |  |  |  |
|                      | AUXn, +12V                | ES1, PS2 |  |  |  |
|                      | NO NC COM                 | ES1, PS2 |  |  |  |
|                      | Tn, OCn                   | ES1, PS1 |  |  |  |
| Tipo de terminais    | OUTn (Flex5/R, Flex2R/2T) | ES3, PS3 |  |  |  |
|                      | Cn, NOn, NCn (AUXREL32)   | ES1, PS2 |  |  |  |
|                      | , PSTN                    | ES2, PS1 |  |  |  |
|                      | RS232                     | ES1, PS1 |  |  |  |
|                      | Ethernet (PrimeLAN)       | ES1, PS1 |  |  |  |
|                      | USB                       | ES1, PS1 |  |  |  |
|                      | ANT (Nexus, PrimeWiFi)    | ES1, PS1 |  |  |  |

### Diretiva 2014/53/UE

Com a presente, INIM Electronics s.r.l. declara que os produtos seguintes cumprem os requisitos essenciais e outras prescrições pertinentes estabelecidas pela diretiva 2014/53/UE:

Prime 500L, Prime 240L, Prime120L, Prime060L, Prime060S

Os dispositivos acima indicados podem ser utilizados sem restrições em todos os países da União Europeia.

### Processamento de dados pessoais

As centrais Prime, por meio da sua atribuição a instaladores e utilizadores já regista-dos no serviço. Inim Cloud, podem ser geridas por meio de páginas web e/ou aplicações dedicadas e disponíveis para o instalador e utilizador.

Para gerir a central por meio de Inim Cloud é sempre necessário, portanto, um pedido explícito por parte dos utilizadores aos quais a central deve ser associada. Assim que uma central for conectada a uma rede LAN ou a uma rede GSM/LTE, esta tor-na-se de qualquer modo disponível em Inim Cloud, mas enquanto não for explicitamente pedida a associação a um utilizador os dados trocados são:

puramente técnicos (de modo a permitir, no futuro, uma associação a um utilizador) e não incluem qualquer dado pessoal

sempre protegidos com criptografia

• sem qualquer relação com dados pessoais já eventualmente presentes em Inim Cloud O registo-eventos da central fica disponível apenas depois de ter associado a central aos utilizadores e pode ser visualizado cronologicamente no momento de tal associação.

Se não se deseja gerir a central por meio de Inim Cloud e/ou não se deseja permitir, de modo preventivo, qualquer tipo de conexão a Inim Cloud, basta desabilitar a conexão com o serviço por meio da programação.

### Documentação para os utilizadores

Declarações de Desempenho, Declarações de Conformidade e Certificados relativos aos produtos INIM Electronics S.r.l. podem ser descarregados gratuitamente no endereço da internet www.inim.biz, acedendo à área reservada e selecionando "Certificações" ou requisições ao endereço e-mail info@inim.biz ou solicitados, por correio normal, ao endereço indicado neste manual.

Os manuais podem ser descarregados gratuitamente no endereço web www.inim.biz, acedendo à área reservada e selecionando "Os manuais dos produtos".

### Copyright

As informações contidas neste documento são propriedade exclusiva da INIM Electroni-cs s.r.l.. Não é autorizada qualquer reprodução ou modificação sem a prévia autoriza-ção por parte da INIM Electronics s.r.l. Todos os direitos reservados.

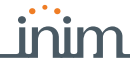

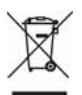

### REFE

Documento informativo sobre a eliminação dos equipamentos elétricos e eletrónico (aplicável nos Países com sistemas de recolha seletiva

O símbolo do bidão barrado presente na aparelhagem ou na embalagem indica que o produto deve ser recolhido separadamente dos outros detritos no final de sua vida útil.

Portanto, o utilizador deverá entregar o equipamento cuja vida útil terminou aos centros de recolha seletiva dos residuos eletrotécnicos e eletrónicos da própria zona. Como alternativa à gestão autónoma é possível entregar o equipamento a eliminar ao revendedor, ao adquirir um novo equipamento de tipo equivalente. Junto aos revendedores de produtos eletrónicos cuja superfície de venda seja de pelo menos 400 m2, para além disso é possível entregar gratuitamente, sem obrigação de compra, os produtos eletrónicos a eliminar com dimensões inferiores a 35 cm a 25 cm.

A recolha seletiva adequada para a ativação sucessiva da aparelhagem entregue à reciclagem, tratamento e eliminação compatível com o ambiente contribui para evitar possíveis efeitos negativos no próprio ambiente e para a saúde, favore-cendo a reutilização e ou reciclagem dos materiais com os quais a aparelhagem é composta.

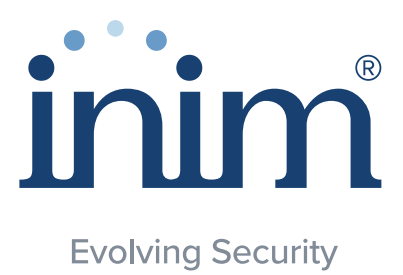

Inim Electronics S.r.l.

Gestão de qualidade ISO 9001 Certificado por BSI com certificado número FM530352

Centobuchi, via Dei Lavoratori 10 63076, Monteprandone (AP), Itália Tel. +39 0735 705007 Fax +39 0735 704912

info@inim.biz \_www.inim.biz

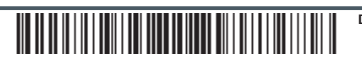